## Please read the whole document before starting your renewal:

- **1.** Go to the **Membership** page of the Hucknall & District U3A website and click the **Online Renewal** link, which will take you to the **Members Portal log-in** page.
- From April 2023, the Portal Login screen has changed to use your email address and password. If you have not yet registered select "Register for a membership account". If you have already registered, please log onto the Portal and proceed to item 3, below.

| Please id                                                                                                    | entify yourself                                                                                    |   |
|----------------------------------------------------------------------------------------------------|----------------------------------------------------------------------------------------------------|---|
| E-mail                                                                                                    |                                                                                                    |   |
| Password                                                                                                    | ۲                                                                                                  |   |
| Con                                                                                                    | irm Identity                                                                                       |   |
| Forgot                                                                                                    | en Password                                                                                        |   |
| If you have not created a pas<br>user the register                                                            | word for your membership account,<br>ink below to set once in                                      |   |
| Register for a                                                                                                | membership account                                                                                 |   |
| If the Membership Secretary nor of<br>(you will also ne                                                       | d to set your password)                                                                            |   |
| Engines: Hurknall (3ASearon@orr                                                                               | al com or contact the Membership Secretary                                                         |   |
|                                                                                                    |                                                                                                    |   |
|                                                                                                    |                                                                                                    |   |
| Return to Hucknall & District                                                                                 | u3a website   Sign in with email                                                                   |   |
| Return to Hucknall & District<br>Hucknall & District                                                          | u3a website   Sign in with email t u3a Members Portal                                              |   |
| Return to Hucknall & District<br>Hucknall & District<br>Please id                                             | u3a website   Sign in with email t u3a Members Portal entity yourself                              |   |
| Return to Hucknall & District<br>Hucknall & District<br>Please id<br>Membership number                        | u3a website   Sign in with email t u3a Members Portal entify yourself All fields must be completed |   |
| Return to Hucknall & District<br>Hucknall & District<br>Please id<br>Membership number<br>Forename            | u3a website   Sign in with email t u3a Members Portal entify yourself All fields must be completed | 2 |
| Return to Hucknall & District Hucknall & District Please id Membership number Forename Surname                | u3a website   Sign in with email t u3a Members Portal entify yourself All fields must be completed |   |
| Return to Hucknall & District Hucknall & District Please id Membership number Forename Sumame Postcode        | u3a website   Sign in with email t u3a Members Portal entify yourself All fields must be completed |   |
| Return to Hucknall & District Hucknall & District Please id Membership number Forename Sumame Postcode E-mail | u3a website   Sign in with email t u3a Members Portal entify yourself All fields must be completed |   |

Enter your Membership number, Forename, Surname, Post Code and email address, then press the **Confirm Identity** button.

Note: Your Membership number appears on your renewal email.

Forename and Surname are case sensitive and have to be entered with the first letter of each in upper case and the rest in lower case. The Post Code and email fields are not case sensitive. Note: if you are using an ipad/iphone, beware of the device "helpfully" adding a trailing space after your input.

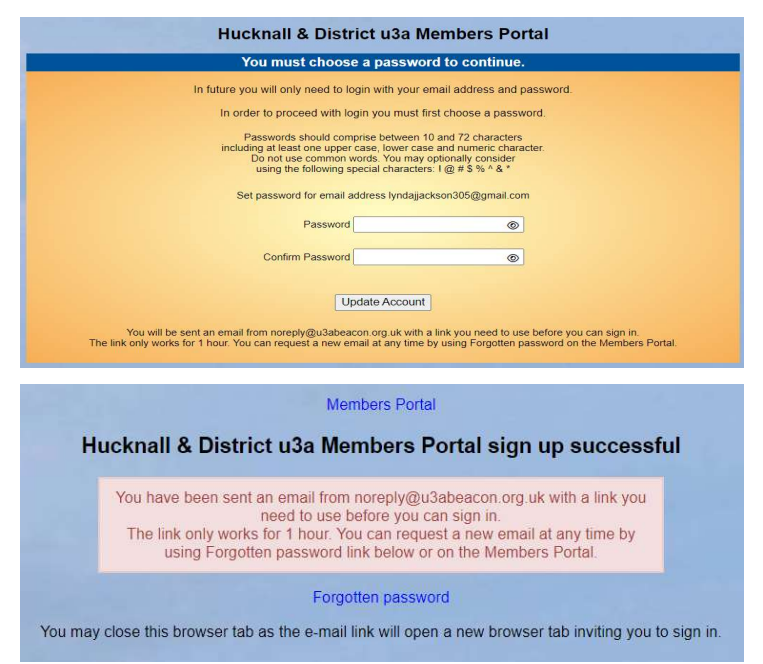

You will receive an email with a link to confirm your identity. Follow the link to complete the registration.

Now you've set up the new log in, please proceed to enter email address and password

| Y                          | ur email add<br>now use it to                  | ress has been ve<br>login to the men                                                           | ntiest. You o<br>ntiers portal               | ert                                |
|----------------------------|------------------------------------------------|------------------------------------------------------------------------------------------------|----------------------------------------------|------------------------------------|
|                            | Pleas                                          | e identify you                                                                                 | rself                                        |                                    |
| E-mail                     | -                                              |                                                                                                |                                              |                                    |
| Password                   | -                                              |                                                                                                |                                              | ۲                                  |
|                            | 1                                              | Confirm Identity                                                                               | 1                                            |                                    |
|                            | F                                              | orgotten passwon                                                                               | đ                                            |                                    |
| f you have<br>use the link | tot created a<br>below where<br>Sign in a      | password for yo<br>you will be able<br>with membership                                         | ur members<br>to set up a p<br>details       | hip account,<br>sassword to log in |
| f you have<br>use the linë | F<br>not created a<br>below where<br>Sign in v | Confirm Identity<br>orgothen passwor<br>password for yo<br>you will be able<br>with membership | d<br>our members<br>to set up a p<br>details | hip account,<br>asseword to i      |

3. You may renew your membership from 8 weeks before the start of a new membership year, at which time the screen will look like this:

| Your member | hip continues until 1st March 2024 but may be renewed now for next year |  |
|-------------|-------------------------------------------------------------------------|--|
|             | Select an option                                                        |  |
|             | Renew your membership                                                   |  |
|             | Hucknall & District u3a groups                                          |  |
|             | Calendar of meetings and events                                         |  |
|             | Update your personal details                                            |  |
|             | E-mail Replacement Membership Card                                      |  |
| Fr          | ulries' hucknallu3abeacon@omail.com or contact the Membershin Secretary |  |

4. After clicking **Renew your membership**, you will be taken to the Membership Renewal page, including Gift Aid declaration:

Note: The renewal fees and dates shown in the images in this document are not necessarily the same as you will see – they are for example only.

Gift Aid is an important source of revenue for the U3A and helps to reduce subscription fees at no cost to the members. If you wish to Gift Aid your subscription, tick box A, otherwise tick the box below.

If you share your address with another current member, you have the option of paying the other member's subscription at the same time. If you don't wish to pay for the other member, untick the box [B] and the amount to pay will update.

If you renew online for yourself and another member living at the same address, only your subscription will be used for a Gift Aid claim, so if the other member is eligible for Gift Aid, please renew each membership separately.

| Gift Aid                                                                                                    |
|----------------------------------------------------------------------------------------------------|
| Your subscription can make each £1 of your subscription worth 25p more and at no cost to yourself. To qualify for Gift Aid you must pay income tax<br>or capital gains tax at least equal to the amount that Hucknall & District U3A reclaims on your subscription and donations in a tax year.                                                                                                    |
| I m a UK tax payer and wish to Gift Aid this and all future subscriptions and donations that I make to Hucknall & District U3A, unless I notify you otherwise<br>lander stand that if I pay less Income Tax and/or Capital Gains Tax than the amount of Gift Aid claimed on all my donations in that tax year it is my responsibility<br>to pay any difference.                                                                                                    |
| I do not wish to Gift Aid my subscriptions and donations.                                                                                                    |
| Please notify us if you                                                                                                    |
| want to cancel this declaration     change your name or home address     no longer pay sufficient tax on your income and/or capital gains                                                                                                    |
| If you pay income Tax at the higher or additional rate and want to receive the additional tax relief due to you, you must include all your Gift Aid donations on your Self-Assessment tax return or ask HM Revenue and Customs to adjust your tax code.                                                                                                    |
| Daumant                                                                                                    |
| Payment                                                                                                    |
| Payment<br>Your membership class is Individual                                                                                                    |
| Payment<br>Your membership class is Individual<br>Renewal fee for yourself and is £                                                                                                    |
| Payment<br>Your membership class is Individual<br>Renewal fee for yourself and is £<br>Untick if you do not wish to renew for                                                                                                    |
| Payment         Your membership class is Individual         Renewal fee for yourself and sis £         Untick if you do not wish to renew for         Amount to pay: £                                                                                                    |
| Payment         Your membership class is Individual         Renewal fee for yourself and         Image: Comparison of the second second se |
| Payment         Your membership class is individual         Renewal fee for yourself and       is f         Untick if you do not wish to renew for         Amount to pay: f         Press the button below to proceed to PayPal to make payment<br>You may pay by credit or debt card or use a PayPal account         Make Payment                                                                                                    |
| Payment         Your membership class is individual         Renewal fee for yourself and       is £         Untick if you do not wish to renew for         Image: Comparison of the button below to proceed to PayPal to make payment You may pay by credit or debit card or use a PayPal account.         Make Payment         After payment, you should receive an e-mail from PayPal as a receipt and an e-mail from Huckmail & District U3A to confirm renewal                                                                                                    |

5. Press the Make Payment button to go to a confirmation screen. Although it says "Continue to PayPal.." you can still use this if you do not have a PayPal account and wish to pay by credit / debit card:

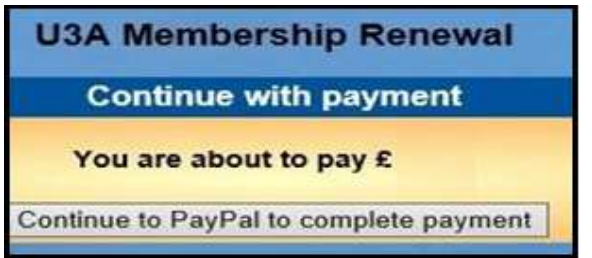

- 6. After pressing **Continue to PayPal to complete payment** there are 2 payment options:
  - a) If you have a PayPal account you may log in to your PayPal account by entering your email address and password,
  - b) If you wish to pay by card, click **Pay with Debit or Credit Card** and proceed to enter the card details.

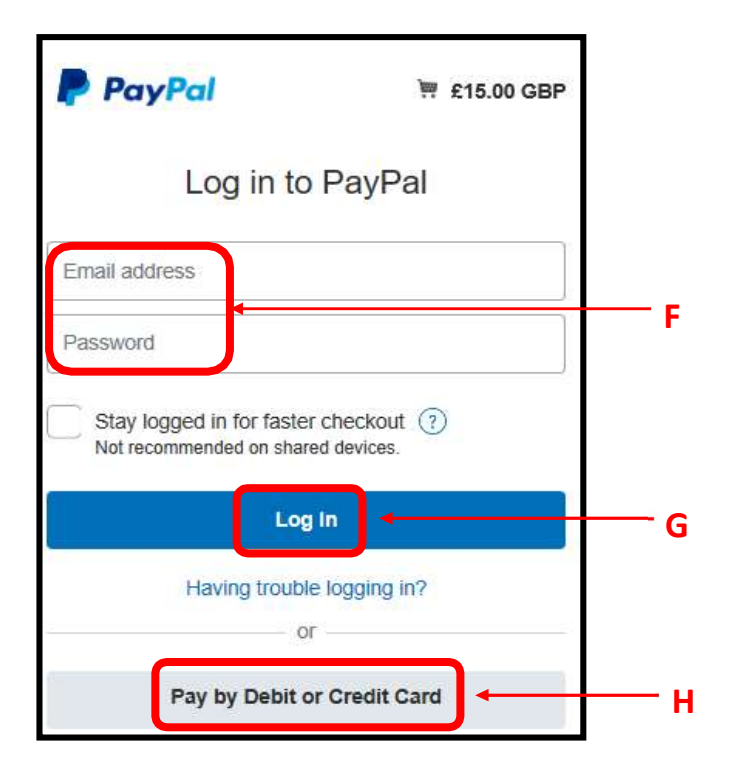

After the transaction has been completed (using either PayPal or a card) you will see a confirmation on screen.

- 7. You will receive 2 confirmation emails:
  - A confirmation of payment from PayPal.
  - A confirmation from Hucknall & District U3A (to you only, and not to any other member that you may have renewed at the same time)

Please check that your details shown in this email are correct. If any changes are required, please advise the Membership Secretary, or alternatively you can make the changes yourself from the Members Portal by pressing **Update your personal details**.